## ※お申込みは下記内容を参考にご入力をお願いいたします※

### 1. 寄附情報の入力

| で 見つ たい て たい たい たい たい たい たい たい たい て たい たい て たい たい て たい たい たい たい たい たい たい たい たい たい たい たい たい | 化大学基金<br>cu University Fund                                                                                                    |
|--------------------------------------------------------------------------------------------|----------------------------------------------------------------------------------------------------|
| 寄附お申込み 入                                                                                   | 力画面                                                                                                    |
| STEP1 申込入                                                                                  | 、カ STEP2 確認画面 STEP3 完了                                                                                                    |
| ※は必須項目です                                                                                   |                                                                                                    |
| 寄附情報入力                                                                                     | 東北大学を支援(一般基金)を選択                                                                                                    |
| 寄附目的 ※                                                                                     | ▼<br>東北大学を支援(一般基金) ▼                                                                                                    |
| 使途 ※                                                                                       | 選択してください <ul> <li>             ・</li> </ul> <li>             選択してください         </li>                                                                                                    |
| 寄附方法と寄附金額 ※                                                                                | <ul> <li>東北大学を支援</li> <li>東北大学ライフ サポートパッケージ(新入生・学部)</li> <li>東北大学ライフ サポートパッケージ(新入生・研究科)</li> <li>● 第71回7939 選択してくたさい&gt;</li> <li>○ 年2回寄附する 選択してください&gt;</li> <li>○ 毎年寄附する 選択してください&gt;</li> </ul> |
| 領収証 ※                                                                                      | ○希望する ○希望しない                                                                                                    |
| 寄附のきっかけ                                                                                    | 選択してください                                                                                                    |
| 学部 にご入                                                                                     | <br>学の場合                                                                                                    |
| ⇒ 東北大                                                                                      | 学ライフ サポートパッケージ(新入生・学部)を選択                                                                                                    |
| 大学院 にこ                                                                                     | 入学・ご進学の場合                                                                                                    |
| ⇒ 東北大                                                                                      | 学をライフ(サポートパッケージ(新入生・研究科)を選択                                                                                                    |

### ※お申込みは下記内容を参考にご入力をお願いいたします※

#### 1. 寄附情報の入力

| 寄附お申込み 入    | 力画面                                                                                               |
|-------------|---------------------------------------------------------------------------------------------------|
| STEP1 申込入   | 、カ STEP2 確認画面 STEP3 完了                                                                            |
| ※は必須項目です    |                                                                                                   |
| 寄附情報入力      |                                                                                                   |
| 寄附目的 ※      | 東北大学を支援(一般基金) 🖌                                                                                   |
| 使途 ※        | 東北大学ライフ サポートパッケージ(新入生・学部) ✓                                                                       |
| 寄附方法と寄附金額 ※ | 以下の中から寄附方法を一つ選択し、寄附金額を入力してください<br>今回のみの寄附 選択してください、 〇毎月寄附する 1,000円 5,000円 0毎年寄附する 10,000円 30,000円 |
| 領収証 ※       | ○希望する ○希望した 50,000円 <b>◆</b>                                                                      |
| 寄附のきっかけ     | 100,000円<br>選択してくださ<br>その他の金額<br>・                                                                |

## 金額を選択してください。

※東北大学ライフ サポートパッケージの協賛として 1口5万円のご寄附をお願いしております。

### ※お申込みは下記内容を参考にご入力をお願いいたします※

### 1. 寄附情報の入力

| 寄附方法と寄附金額 ※      | 以下の中から寄附方法を一つ選択し、寄附金額を入力してください<br>●今回のみの寄附 50,000円 ▼<br>○毎月寄附する 選択してください ▼<br>○年2回寄附する 選択してください ▼<br>○毎年寄附する 選択してください ▼                                                                                                    |
|------------------|----------------------------------------------------------------------------------------------------|
| 領収証 ※            | ○希望する ○希望しない                                                                                                    |
| 寄附のきっかけ          | <ul> <li>選択してください</li> <li>選択してください</li> <li>エルナ党のウェブサイト</li> </ul>                                                                                                    |
| はじめての            | 東北大学のワェノサイト       あすすみください。         市       東北大学基金のウェブサイト       おすすみください。         既       東北大学萩友会のウェブサイト       ださい。         ダイレクトメール・大学からの配付物       マイページ登録のご案内                                                                                                    |
| ログインID           | 東北大学メールマガジン     ・     ・     ・     ・     ・     ・     ・     ・     ・     ・     ・     ・     ・     ・     ・     ・     ・     ・     ・     ・     ・     ・     ・     ・     ・     ・     ・     ・     ・     ・     ・     ・     ・     ・     ・     ・     ・     ・     ・     ・     ・     ・     ・     ・     ・     ・     ・     ・     ・     ・     ・     ・     ・     ・     ・     ・     ・     ・     ・     ・     ・     ・     ・     ・     ・     ・     ・     ・     ・     ・     ・     ・     ・     ・     ・     ・     ・     ・     ・     ・     ・     ・     ・     ・     ・     ・     ・     ・     ・     ・     ・     ・     ・     ・     ・     ・     ・     ・     ・     ・     ・     ・     ・     ・     ・     ・     ・     ・     ・     ・     ・     ・     ・     ・     ・     ・     ・     ・     ・     ・     ・     ・     ・     ・     ・     ・     ・     ・     ・     ・     ・     ・     ・     ・ |
| パスワード            | 同窓会家族からの口コミ                                                                                                    |
| <u>※パスワードをお忘</u> | 知入からのロコミ<br>教職員からのロコミ<br>学内通知<br>SNS<br>その他                                                                                                    |
|                  |                                                                                                    |
| 1                | 寄附のきっかけをプルダウンより選んでください                                                                                                    |

## ※お申込みは下記内容を参考にご入力をお願いいたします※

## 2. 申込者情報の入力(保護者様でお手続きされる場合)

| 申込者情報入力                  | 保護者様の情報をこ人力トさい                                                                                                    |
|--------------------------|----------------------------------------------------------------------------------------------------|
| 氏名 ※                     | 姓 東北 名 一郎                                                                                                    |
| フリガナ ※                   | セイ     トウホク     メイ     イチロウ                                                                                                    |
| 性別                       |                                                                                                    |
| 生年月日 ※                   | 1970年(昭和45年) ◆ 年 01 ◆ 月 01 ◆ 日                                                                                                    |
| 住所 ※                     | 〒       980       -       8577       ※日本国外に在住の方は000-0000と入力してください         都道府県             市区町村       仙台市青葉区           番地以下       片平2丁目1-1           建物など 低い                                                                                                    |
| 電話番号 ※                   | 022 - 217 - 5058                                                                                                    |
| e-mail 🛛 💥               | kikin@grp.tohoku.ac.jp                                                                                                    |
| e-mail(確認用) 💥            | kikin@grp.tohoku.ac.jp                                                                                                    |
| 本学との関係 ※                 | □同窓生(卒業生・修了生・在校生) ● □窓生のご家族 □現・元教職員 □ その他<br>* 複数選択可<br>「同窓生のご家族]<br>ご家族の氏名 : 東北 太郎<br>ご家族の氏名 (アルファベット): TARO TOHOKU<br>ご家族の生年月日 :<br>2002年(平成14年) ◆ 年 10 ◆ 月 10 ◆ 日<br>必ず □ してください<br>なお、申込者本人が<br>その他項目(同窓生等)<br>に該当する場合は、<br>併せて □ をお願いします<br>ご家族の入学年 : 2021年(令和3年) ◆<br>ご家族の卒業年(卒業生のご家族のみ) [15]: 選択してください ◆ |
| 東北大ID                    | <u> 東北大IDとは?</u> ※アルファベット2文字+数字8桁 新入生の情報をご入力下さい                                                                                                    |
| 勤務先                      | 会社・団体名:                                                                                                    |
| 東北大学メールマガジ<br>ン配信(月1回) ※ | ●希望する ○希望しない                                                                                                    |
| メールでの情報のご案<br>内(不定期) ※   | ●希望する ○希望しない ●希望する ○希望しない あずどちらかを お選びください                                                                                                    |
| 芳名帳の掲載 ※                 | ●掲載を希望する ○掲載を希望しない                                                                                                    |
| 通信欄                      | 1000文字以内でご目由にお書き下さい。入力文字数:0文字<br>マスク「01ピュアホワイト希望」<br>※マスクの特典は、マイページへのご登録が必要です                                                                                                    |

## ※お申込みは下記内容を参考にご入力をお願いいたします※

### 3. 申込者情報の入力(入学者ご本人様でお手続きされる場合)

### 申込者情報入力 入学者ご本人様の情報をご入力ください

| 氏名                    | *      | 姓 東北 名 太郎                                                                                                    |
|-----------------------|--------|----------------------------------------------------------------------------------------------------|
| フリガナ                  | *      | セイ トウホク メイ タロウ                                                                                                    |
| 性別                    |        | ○男性 ○女性                                                                                                    |
| 生年月日                  | *      | 1997年(平成9年) ◆ 年 03 ▼ 月 01 ▼ 日                                                                                                    |
| 住所                    | *      | 〒     980     -     8577     ※日本国外に在住の方は000-0000と入力してください       都道府県     宮城県        市区町村     仙台市青葉区                                                                                                    |
|                       |        | 番地以下           片平2丁目1-1             建物など         任意                                                                                                    |
| 電話番号                  | *      | 022 - 217 - 5058                                                                                                    |
| e-mail                | *      | kikin@grp.tohoku.ac.jp                                                                                                    |
| e-mail(確認用)           | *      | kikin@grp.tohoku.ac.jp                                                                                                    |
| 本学との関係                | *      | Image: Control (Control (Contro) (Control (Control (Control |
| 東北大ID                 |        | ※アルファベット2文字+数字8桁     ※本学の学部から大学院に進学された方で       ・・・・・・・・・・・・・・・・・・・・・・・・・・・・・・・・・・・・                                                                                                    |
| 勤務先                   |        | 会社・団体名:         所属・役職 :         入社年 :       西暦 ・年         退社年 :       西暦 ・年                                                                                                    |
| 東北大学メールマガ<br>ン配信(月1回) | ジ<br>※ | ○希望する ○希望しない                                                                                                    |
| メールでの情報のご<br>内(不定期)   | 案<br>※ | ○希望する ○希望しない 必ずどちらかをお選びください                                                                                                    |
| 芳名帳の掲載                | *      | ○掲載を希望する ○掲載を希望しない                                                                                                    |
| 通信欄                   |        | 1000文字以内でご自由にお書き下さい。入力文字数:0文字<br>TARO TOHOKU お名前のアルファベット表記をご記入ください(必須<br>※お名前入り記念品に使用いたします<br>マスク「01ピュアホワイト希望」<br>※マスクの特典は、マイページへのご登録が必要です                                                                                                    |

### ※お申込みは下記内容を参考にご入力をお願いいたします※

#### 4. 決済情報の入力

#### 1) クレジット決済の場合

| 決済情報入力                                                                        | クレジットカ                                                                        | ード決済のタブをクリック            |
|-------------------------------------------------------------------------------|-------------------------------------------------------------------------------|-------------------------|
| クレジットカード決済                                                                    | コンビニ決済(番号方式)                                                                  | 銀行振込                    |
| 以下のマークがついているクレ                                                                | ジットカードでお支払いいただけます。                                                            |                         |
|                                                                               |                                                                               | ikte                    |
| ● カード番号(半角)                                                                   |                                                                               |                         |
|                                                                               | 例)0123456                                                                     | 78999999                |
| ● 有効期限(半角)                                                                    | 申込者様                                                                          | ご本人名義の                  |
| 月 / 年                                                                         | ]月/年(例)01/25 <b>カード情</b>                                                      | 報をご入力下さい                |
| ※年は西暦下2桁<br>※有効期限はカードの表示通り                                                    | )「月/年」の順序で入力してください。                                                           |                         |
| ● カード確認番号                                                                     |                                                                               |                         |
| (例) 123                                                                       |                                                                               |                         |
| クレジットカードの不正使用を                                                                | 防ぐため、詳細は下記の例を参考にして入り                                                          | りしてください。                |
| カード裏面 例1<br>CIII & AUTHCRIZED SIGNATURE<br>S050 9569 9569 9599 123<br>カード確認番号 | カード裏面 例2<br>つ 14 AUTH-CRIZED BIGNATURE<br>9999(123)<br>カード確認番号<br>MENBER NAME | 大面例<br>56789<br>カード確認器号 |
|                                                                               |                                                                               | > 決済方法のご説明              |

### 2) 銀行振込の場合

#### 銀行振込決済のタブをクリック -

| 決済情報入力                                               |              |      |  |  |
|------------------------------------------------------|--------------|------|--|--|
| クレジットカード決済                                           | コンビニ決済(番号方式) | 銀行振込 |  |  |
| 【銀行窓口で振込手続をお願いいたします】<br>振込先情報は申込完了メール内にてご連絡いたします。    |              |      |  |  |
| 入力する情報はございません  ・  ・  ・  ・  ・  ・  ・  ・  ・  ・  ・  ・  ・ |              |      |  |  |
| 別途お手続きください                                           |              |      |  |  |

※お申込みは下記内容を参考にご入力をお願いいたします※

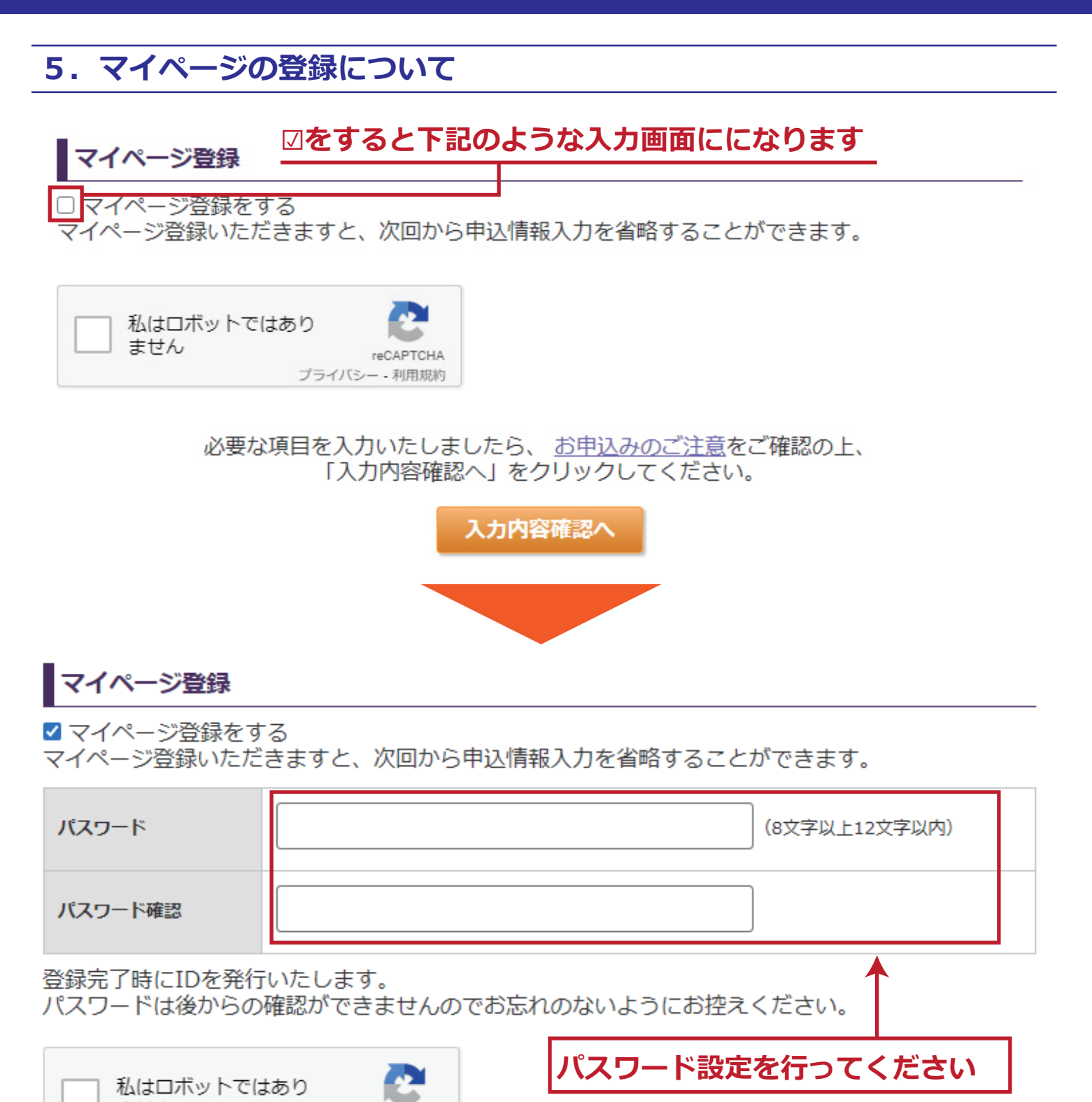

ません プライバシー・利用規約
③を忘れずに行ってください
必要な項目を入力いたしましたら、お申込みのご注意をご確認の上、
「入力内容確認へ」をクリックしてください。
入力内容確認へ

## ※お申込みは下記内容を参考にご入力をお願いいたします※

#### 6. 確認画面

#### 確認画面にて申込情報をご確認ください。

寄附情報確認

| STEP1 申込入力 |            | STEP2 確認画面 | STEP3 完了 |
|------------|------------|------------|----------|
|            | <i>V</i> - |            | <br>     |

#### 寄附情報

| 寄附目的    | 東北大学を支援(一般基金)              |
|---------|----------------------------|
| 使途      | 東北大学ライフ サポートパッケージ (新入生・学部) |
| 寄附方法    | 今回のみの寄附                    |
| 寄附金額    | 50,000円                    |
| 領収証     | 希望する                       |
| 寄附のきっかけ | ダイレクトメール・大学からの配付物          |

#### 申込者情報

| 氏名                     | 東北 一郎                                                                                                    |
|------------------------|----------------------------------------------------------------------------------------------------|
| フリガナ                   |                                                                                                    |
| 29/37                  |                                                                                                    |
| 性別                     |                                                                                                    |
| 生年月日                   | 1970/01/01                                                                                                    |
| 住所                     | 〒 980-8577<br>宮城県<br>仙台市青葉区<br>片平2丁目1-1                                                                                                    |
| 電話番号                   | 022-217-5058                                                                                                    |
| e-mail                 | kikin@grp.tohoku.ac.jp                                                                                                    |
| 本学との関係                 | 【同窓生のご家族】<br>ご家族の氏名 : 東北 太郎<br>ご家族の氏名 (アルファベット): TARO TOHOKU<br>ご家族の生年月日 : 2002/10/10<br>ご家族の在籍学校 : 東北大学<br>ご家族の在籍学部/研究科 : 理学部(物理学系)<br>ご家族の入学年 : 2021年(令和3年)<br>ご家族の卒業年 : |
| 東北大ID                  |                                                                                                    |
| 勤務先                    | 会社・団体名:<br>所属・役職 :<br>入社年 :<br>退社年 :                                                                                                    |
| 東北大学メールマガジ<br>ン配信(月1回) | 希望する                                                                                                    |
| メールでの情報のご案<br>内        | 希望する                                                                                                    |
| 芳名帳の掲載                 | 掲載を希望する                                                                                                    |
| マイページ登録                | 登録する                                                                                                    |

#### 決済情報

| 決済方法                 | クレジットカード決済                     |  |
|----------------------|--------------------------------|--|
| クレジットカード番号           | <b>0000</b> ****** <b>0000</b> |  |
| 有効期限                 | ●●/●●(月/年)                     |  |
| カード確認番号              | *** 図を忘れずに行ってください。             |  |
| ✓上記の内容で申し込むことに同意します。 |                                |  |
|                      | 戻る 申込する ← 最後にクリック              |  |

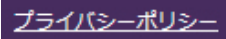

#### ※お申込みは下記内容を参考にご入力をお願いいたします※

#### 7. 申込完了

#### 申込が完了すると下記のようになります。こちらの画面で手続き終了となります

お申込み完了

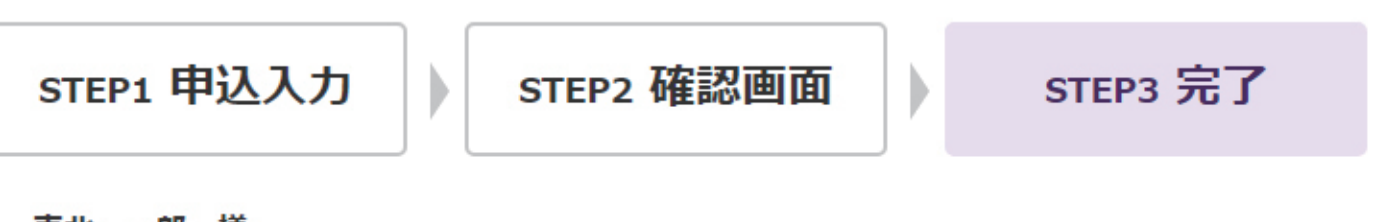

#### 東北 一郎 様

このたびは、国立大学法人 東北大学へのご支援を賜わり、誠に有難うございました。

受付番号:00000231

入金手続確認後に、領収書をお届けします。 領収書は、カード会社から東北大学基金へ入金された後、ご送付となります。なお、領収書 の発行までに約1~2か月のお時間を頂戴します。予めご了承願います。 今後とも東北大学基金へのご支援をよろしくお願いいたします。

こちらの受付番号を

受付番号の箇所にご記入ください

「東北大学基金・東北大学萩友会・東北大学学友会 納付確認書」の

#### 寄附情報

|         | 、ノーレーン・シート・シート・シート・シールにも記載されています) |
|---------|-----------------------------------|
| 寄附目的    | 東北大学を支援(一般基金)                     |
| 使途      | 東北大学ライフ サポートパッケージ(新入生・学部)         |
| 寄附方法    | 今回のみの寄附                           |
| 寄附金額    | 50,000円                           |
| 領収証     | 希望する                              |
| 寄附のきっかけ | ダイレクトメール・大学からの配付物                 |

#### 決済情報

| 決済方法 | クレジットカード決済 |
|------|------------|
| 決済金額 | 50,000円    |

クレジットカードによる決済手続きが完了しました。

今回のお申込みについてのお問合せの際は、上記「受付番号」をお申出ください。

#### お問い合わせ

#### 国立大学法人 東北大学

東北大学基金事務局(東北大学総務企画部基金・校友事業室内)
 〒980-8577 仙台市青葉区片平二丁目1番1号
 TEL:022-217-5058・5905
 FAX:022-217-4818
 E-mail:kikin@grp.tohoku.ac.jp

閉じる